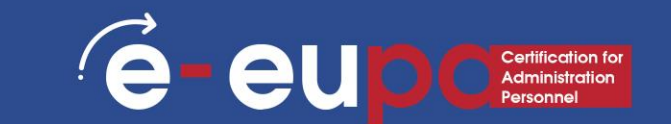

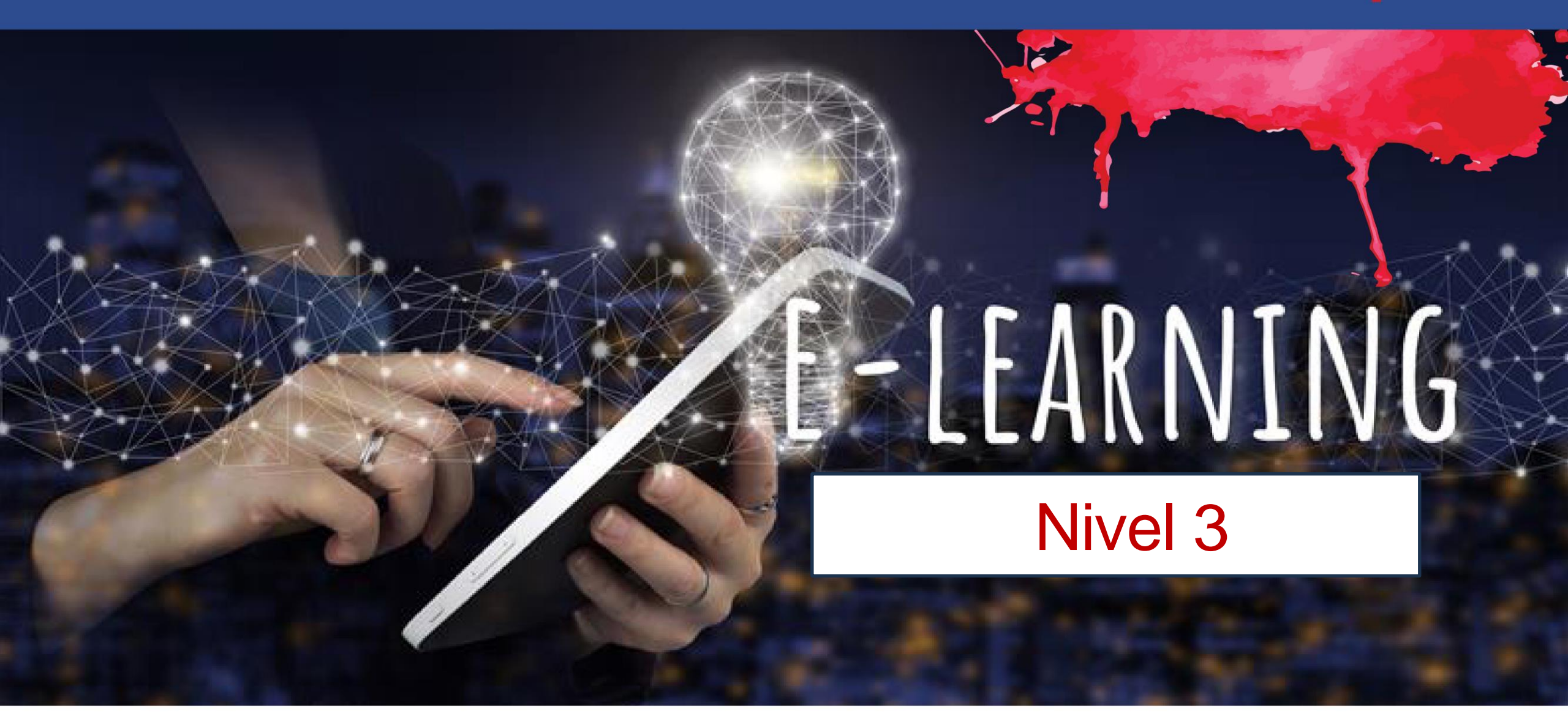

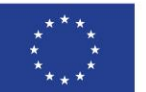

Cofinanciado por la Unión Europea Financiado por la Unión Europea. Las opiniones y puntos de vista expresados solo comprometen a su(s) autor(es) y no reflejan necesariamente los de la Unión Europea o los de la Agencia Ejecutiva Europea de Educación y Cultura (EACEA). Ni la Unión Europea ni la EACEA pueden ser considerados responsables de ellos.

#### Detalles de la unidad

E - EU D C Certification for Administration Personnel

Área de Trabajo 9: HABILIDADES TIC

3.16 Uso de software de presentación para producir presentaciones complejas – Parte A

LO3.5.1. Demostrar habilidades en el uso de software de presentación a un nivel avanzado para producir presentaciones electrónicas complejas. Asumir cierta responsabilidad en la evaluación del resultado.

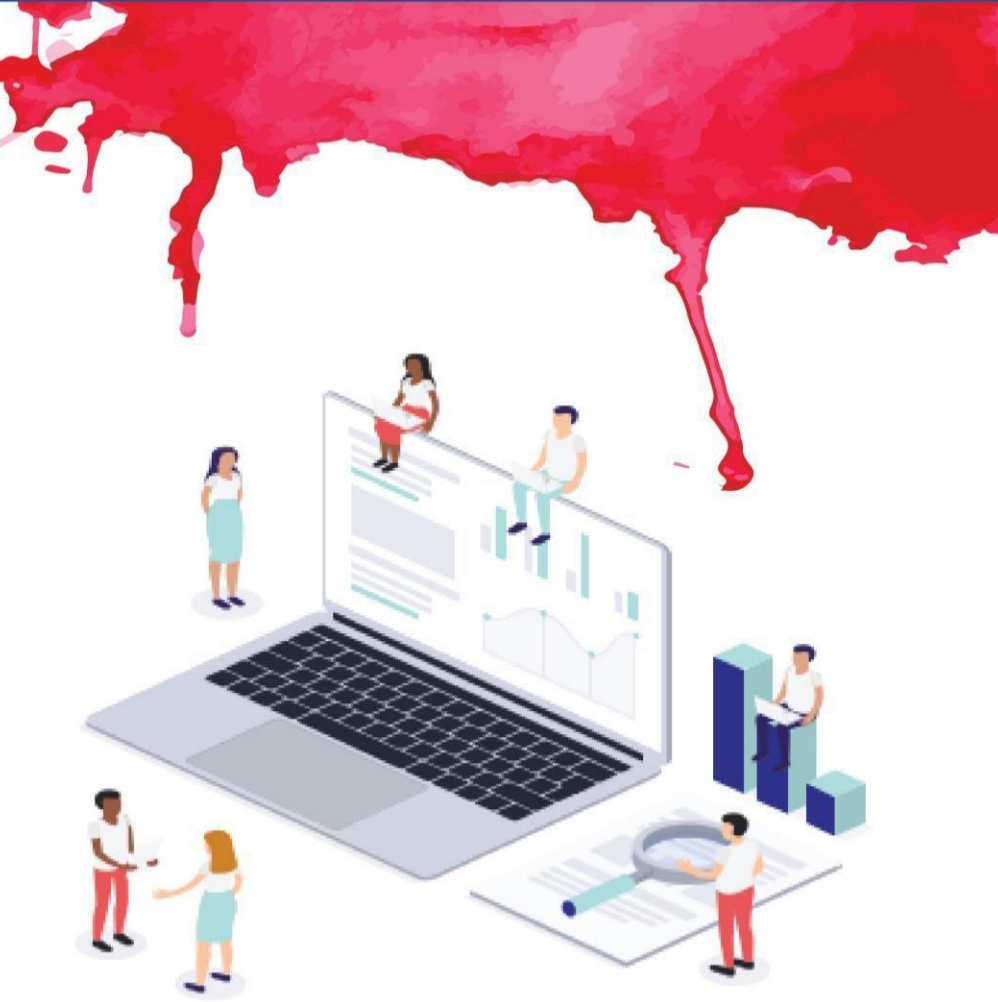

### Mapa de ruta

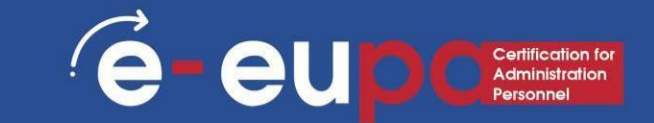

Procesamiento y formato de datos.

### Presentación no rutinaria

# Procesamiento y formato de datos. e-eup continuitados

Insertar un encabezado y pie de página

- Vaya a "Insertar" y luego a "Encabezado y pie de página" en la sección "Texto"
- Este cuadro de diálogo le permite agregar una fecha y hora en la diapositiva

| File Home          | Insert       | Design   | Transition       | s Animations    | Slide | e Show Record  | Review | View   | Help     | iSpring Suit  | e 10               | V Tell me |
|--------------------|--------------|----------|------------------|-----------------|-------|----------------|--------|--------|----------|---------------|--------------------|-----------|
|                    |              |          |                  |                 | di l  | 🗄 Get Add-ins  |        | *      | t        | A             |                    | 4         |
| New Table<br>Slide | Pictures Scr | reenshot | Photo<br>Album ~ | Shapes SmartArt | Chart | 👂 My Add-ins 👒 | Link   | Action | Comment  | t Text<br>Box | Header<br>& Footer | WordArt   |
| Slides Tables      |              | Images   |                  | Illustrations   |       | Add-ins        | G      | nks    | Comments |               | Text               |           |
|                    |              | 2 3      |                  |                 | [     |                | C      | lic    | k to     | ad            | d ti               | tle       |
|                    |              |          |                  |                 | l     |                |        |        |          |               |                    |           |

# Procesamiento y formato de datos. e-eupcentration

#### Insertar imágenes de archivos

- Vaya a la cinta "Insertar" y luego seleccione "Imagen"
- Seleccione "Insertar imagen desde este dispositivo"
- Localice el archivo de imagen de la carpeta donde está guardado
- Seleccione "Insertar" en el cuadro de diálogo.

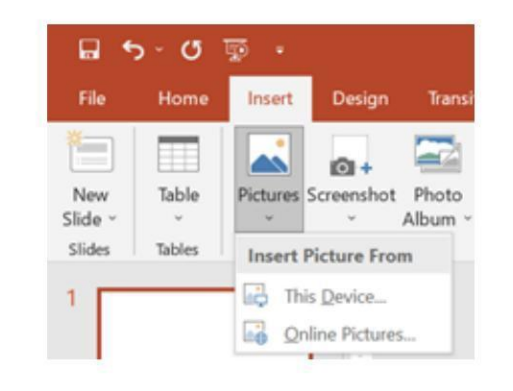

# Procesamiento y formato de datos. e-euportestation

| Search Bing             |               |        |              |
|-------------------------|---------------|--------|--------------|
| owered by <b>b</b> Bing |               |        |              |
| Airplane                | O<br>Animals  | Apple  | ,o<br>Autumn |
|                         | an the second | N. MAR |              |
| P /                     | 0             | 0      | P            |

#### Insertar imágenes en línea

- Vaya a la cinta "Insertar" y luego seleccione "Imagen"
- Seleccione "Insertar imagen desde en línea".

Fotos"

 Ingrese los términos de búsqueda en el panel del motor de búsqueda o seleccione entre las opciones que se proporcionan a continuación

### Procesamiento y formato de datos. (e-euportemento

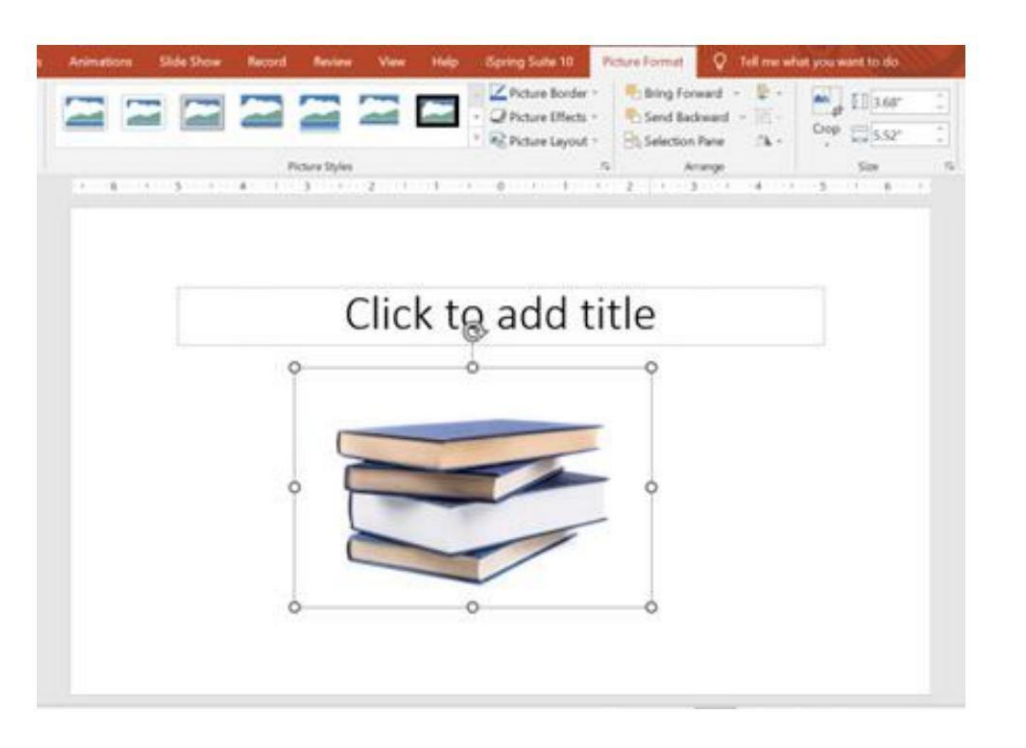

#### Formatear imágenes

- Después de descargar la imagen en la diapositiva seleccionada, se puede editar.
- Para cambiar el tamaño de la imagen, haga clic en la imagen para rodearla con un cuadro negro
- Arrastre el punto de la esquina lejos del centro para hacerlo más grande y hacia el centro para hacerlo más pequeño

# Procesamiento y formato de datos. e-eupcerification for

### Usando WordArt

- Vaya a la cinta "Insertar" y luego seleccione "WordArt"
- Haga clic en el diseño que desee y debería llevarlo automáticamente a la cinta Formato de forma.

| File           | Home   | Insert   | Design          | Transition       | s Animations    | Slide | e Show  | Record    | Review      | View      | Help     | iSpring Suite | 10                 | V Tell me w                | hat you want to do                                          | Y    |
|----------------|--------|----------|-----------------|------------------|-----------------|-------|---------|-----------|-------------|-----------|----------|---------------|--------------------|----------------------------|-------------------------------------------------------------|------|
|                |        |          | Ø+              |                  | 🖓 🍋             | di i  | 🖽 Get   | Add-ins   |             | *         | t 🗘      | A             |                    | 4 3                        | πΩ                                                          | 0000 |
| New<br>Slide ~ | Table  | Pictures | Screenshot<br>~ | Photo<br>Album ~ | Shapes SmartArt | Chart | 🎝 My    | Add-ins ~ | Link        | Action    | Comment  | Text Box 8    | Header<br>k Footer | WordArt                    | Equation Symbol                                             | Vic  |
| Slides         | Tables |          | Images          |                  | Illustrations   |       | A       | dd-ins    |             | .inks     | Comments |               | Text               |                            | Symbols                                                     |      |
| 1              |        |          |                 |                  |                 | - 1 5 | ***1*** | 4 1       | 3 · · · 1 · | 2 · · · 1 |          | 0 1           | -1                 | Add some a document u box. | <b>lArt</b><br>rtistic flair to your<br>sing a WordArt text |      |
|                |        |          | <b>-</b>        |                  |                 | Γ     |         |           |             | ~!.       |          | 1             |                    | 🕜 Tell me                  | more                                                        |      |

# Procesamiento y formato de datos. e-eupcaniero

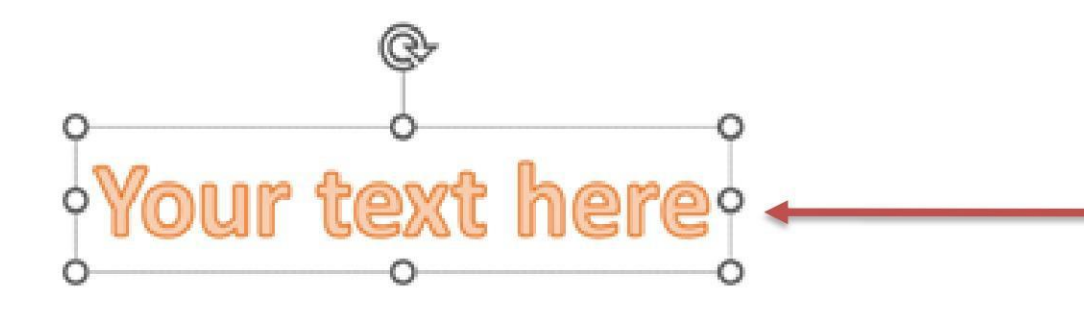

 Escriba su texto y seleccione el fuente y tamaño deseados

- Puedes selccionar diferentes estilos de formas, insertar formas y organiza tu texto
- Puedes cambiar tu texto agregando un efecto de los estilos de WordArt sección

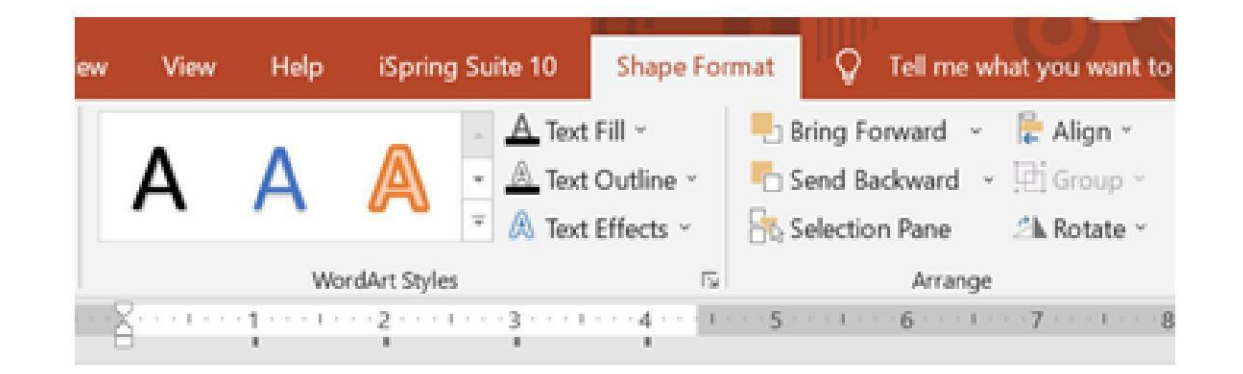

# Procesamiento y formato de datos. e-eupcention

| New Table Pictures Screen<br>Slide Stables Imag | hot Photo<br>Album -<br>es Illustrations Add-ins Link                                                                                                    | Action Comment Text Header Wo<br>Box & Footer<br>Inks Comments Text |
|-------------------------------------------------|----------------------------------------------------------------------------------------------------|---------------------------------------------------------------------|
|                                                 | Insert Chart<br>All Charts<br>Recent<br>Templates<br>Column<br>Column<br>C | 2 ×                                                                 |

### Insertar gráficos

- Vaya a la cinta "Insertar" y luego seleccione el botón "Gráfico"
- Opción para elegir entre Columna Barras, líneas, circulares y varias otras opciones de gráficos

### Procesamiento y formato de datos. (e-euporterente

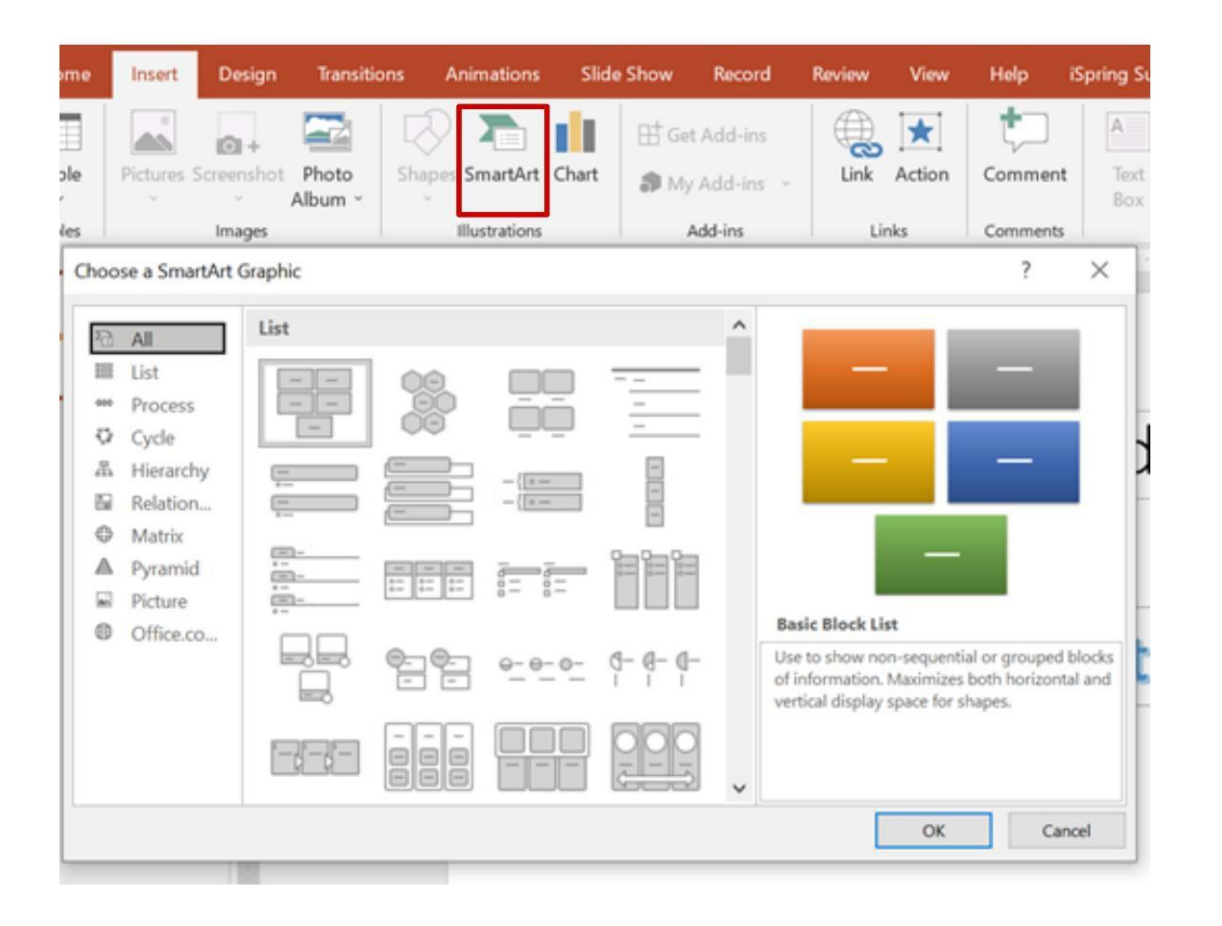

#### Insertar arte inteligente

- Vaya a la cinta "Insertar" y luego seleccione el botón "SmartArt"
- Opción para elegir Lista, Proceso, Ciclo, Jerarquía y otras varias opciones

### Procesamiento y formato de datos.

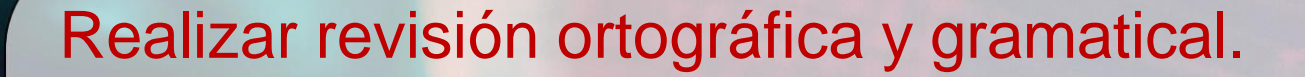

 Vaya a la cinta "Revisar" y luego coloque el cursor sobre "Revisión". y seleccione "Ortografía"

é-eu

 PowerPoint encuentra posibles errores ortográficos y gramaticales y hace sugerencias para corregirlos.

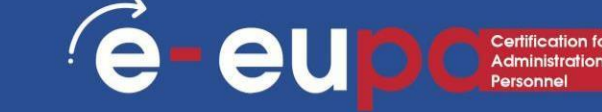

#### Diseño

 Vaya a la cinta "Diseño" para desplazarse diferentes orígenes y estilos

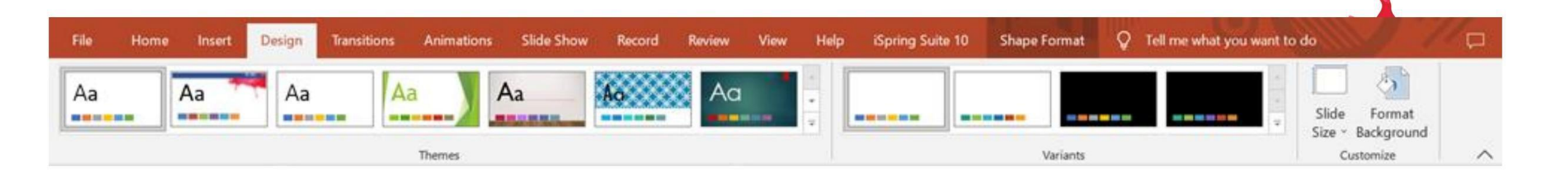

1. Haga clic en temas y vaya a la sección Variantes para cambiar el color del tema seleccionado.

2. También puedes cambiar la fuente y agregar algunos efectos divertidos expandiendo la sección Variantes a través de la flecha en la esquina derecha en la parte inferior

3. Le permite cambiar el tamaño de la diapositiva y/o formatear el fondo.

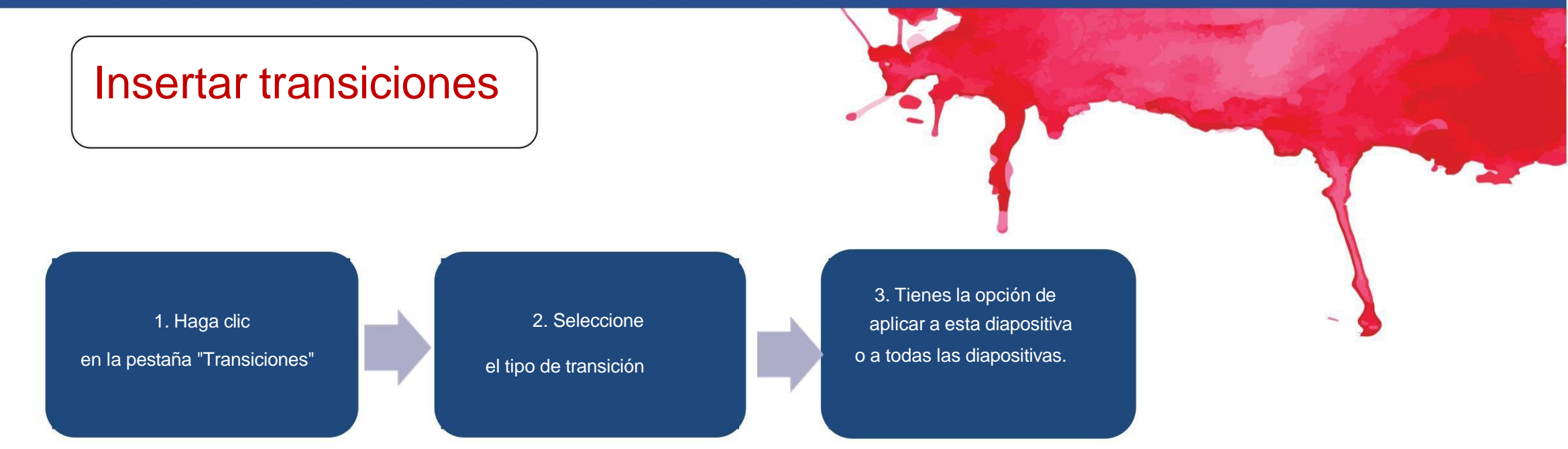

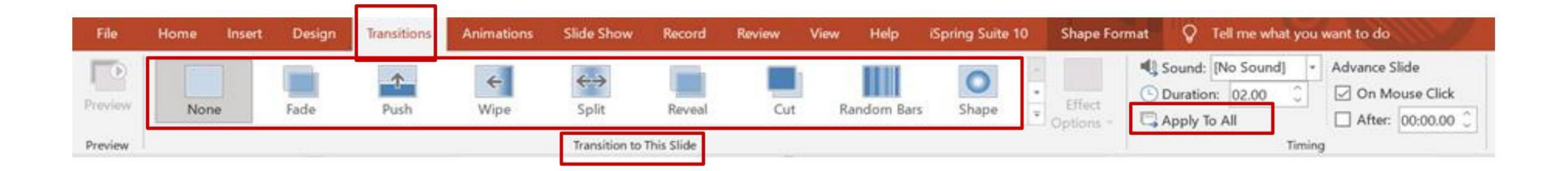

eu

#### Diferentes formas de ver PowerPoint

- Para acceder a las diferentes vistas de diapositivas, haga clic en el Cinta "Ver" en la parte superior de la pantalla
- En el extremo izquierdo de la cinta de visualización, verá las diferentes opciones para ver su diapositiva.

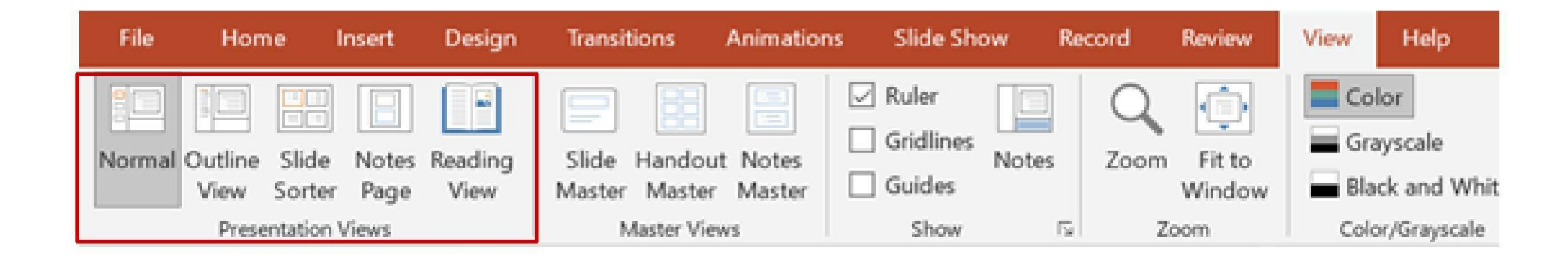

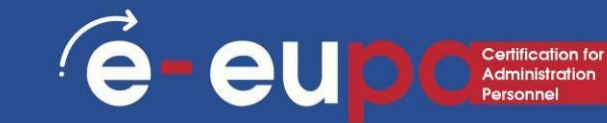

#### Imprimir folletos

- Seleccione "Archivo" y luego seleccione Imprimir"
- Aparece un cuadro de diálogo que le permite cambiar la impresora y seleccionar el número de copias que se imprimirán.
- También puede seleccionar imprimir folletos de la presentación de diapositivas.

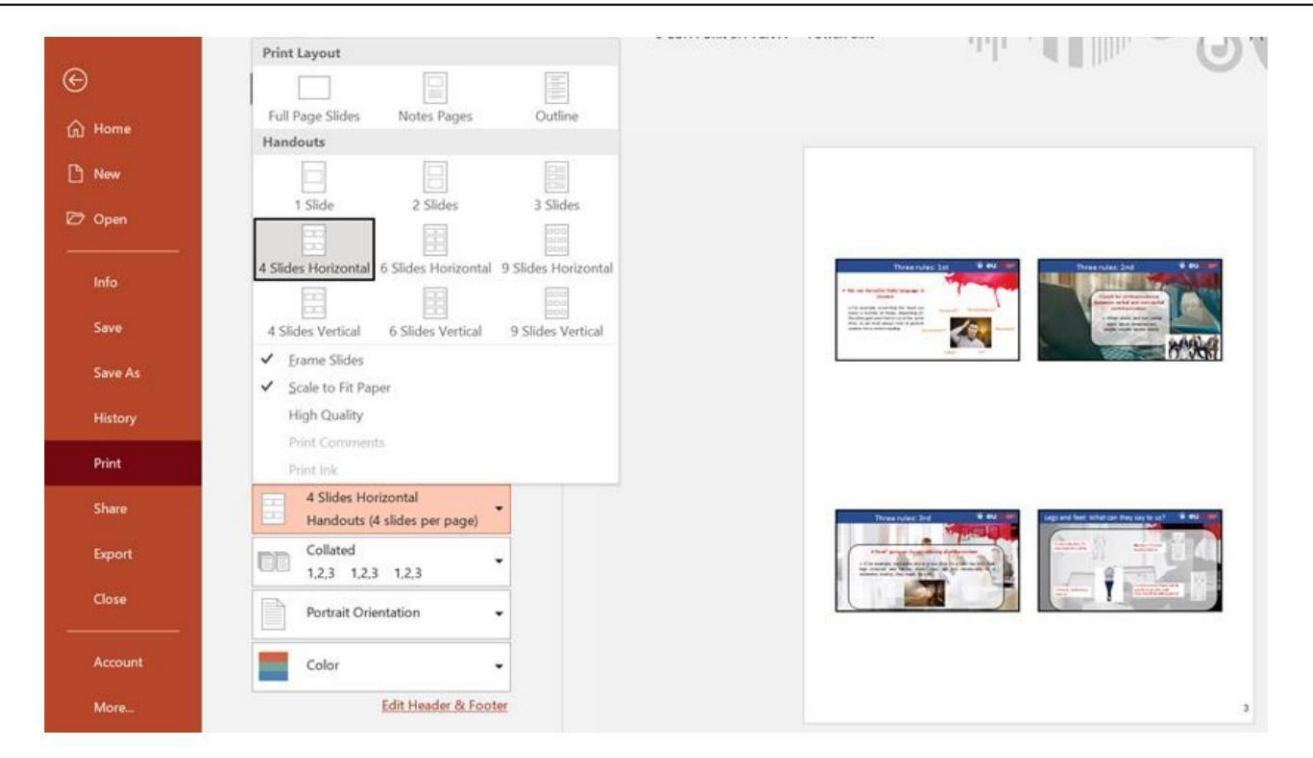

### Herramienta Metodológica

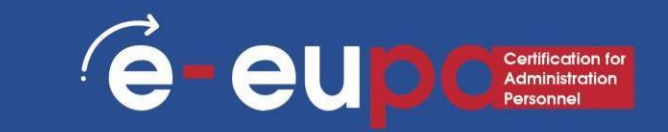

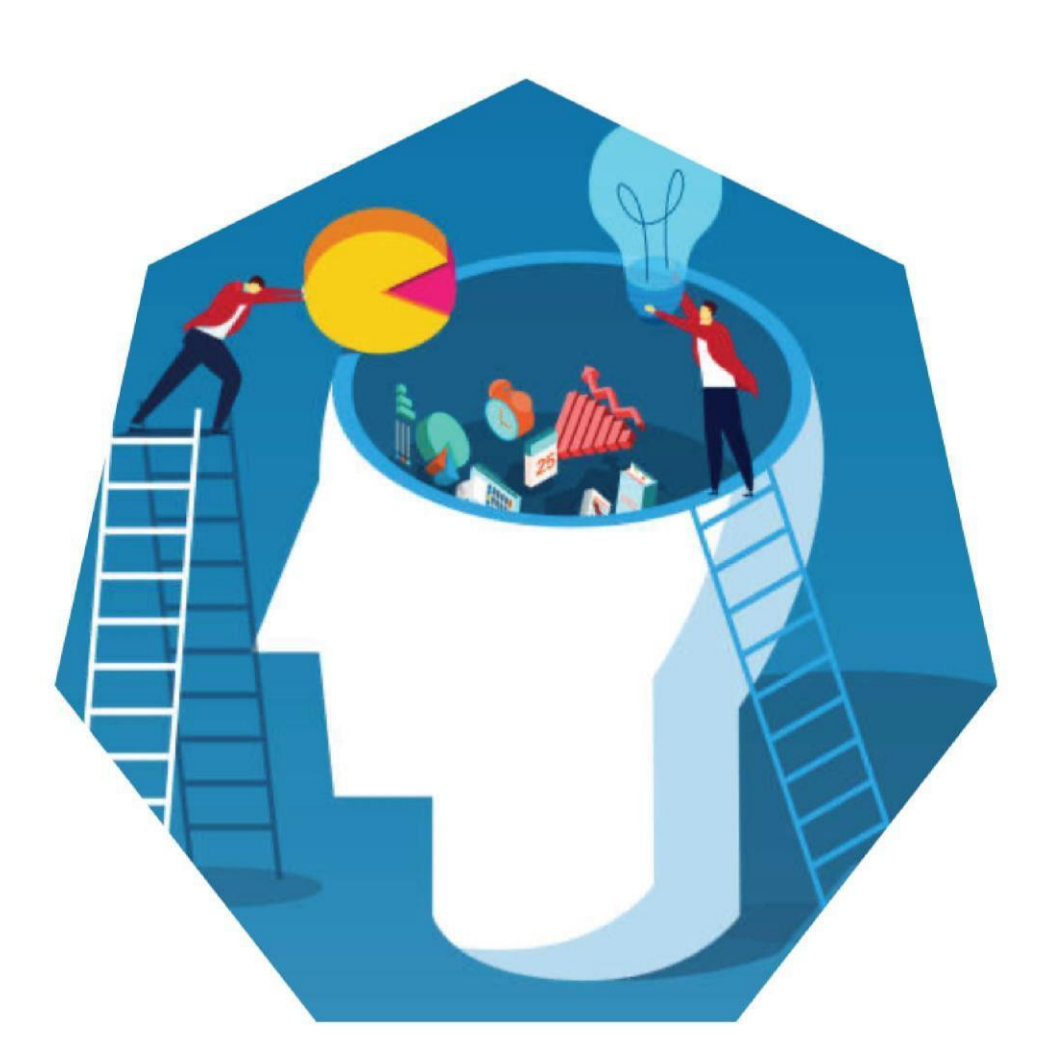

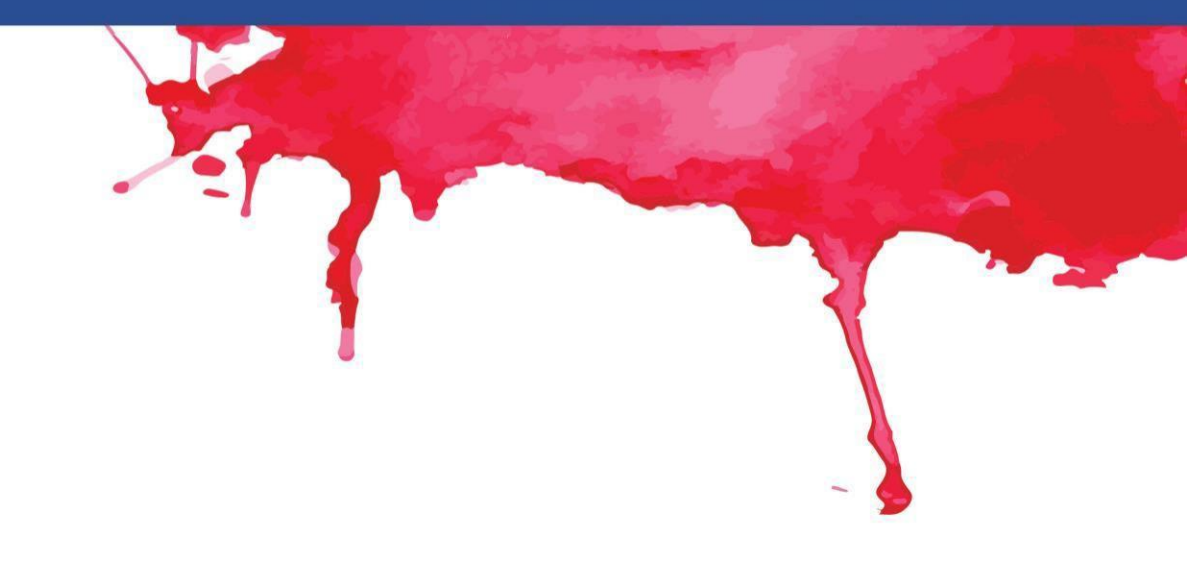

Presentación de mi pueblo/ciudad E-EUPA\_LO\_3.54\_M\_001

### Puntos clave del módulo

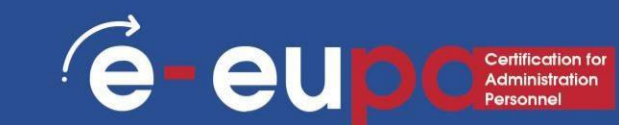

- Las diapositivas incluyen diferentes tipos de contenido.
  - Texto, imágenes, hipervínculos, SmartArt y más
  - Cambiar el diseño de una presentación usando y editando un tema
  - Insertando:
  - SmartArt
  - WordArt
  - Imágenes
  - Imágenes prediseñadas
  - Puedes hacer tu presentación más interesante agregando efectps
  - Los efectos incluyen transiciones y animaciones

### **¡BIEN HECHO!**

### Ha completado la Unidad 3.16 Parte A

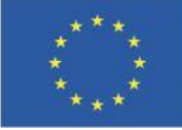

Cofinanciado por la Unión Europea Financiado por la Unión Europea. Las opiniones y puntos de vista expresados solo comprometen a su(s) autor(es) y no reflejan necesariamente los de la Unión Europea o los de la Agencia Ejecutiva Europea de Educación y Cultura (EACEA). Ni la Unión Europea ni la EACEA pueden ser considerados responsables de ellos.

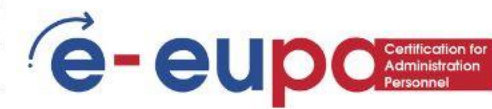